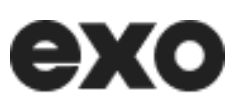

# User's guide for the online paratransit reservation platform

March 2025

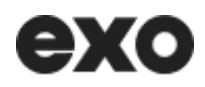

Exo offers door-to-door **paratransit** service, upon reservation, to disabled persons who reside on Montréal's North and South Shores. This guide will accompany you in using the paratransit reservation tool and managing your reservations online.

Note that only occasional trips may be reserved online. Regular trips must be reserved through our **customer service department at 1-877-433-4004**.

You can find all the steps to determine your eligibility for the service and complete your application form on **our website**.

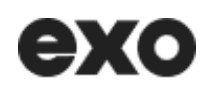

User's guide for the online paratransit reservation platform

# Contents

| -  |
|----|
| 3  |
| 5  |
| 6  |
| 6  |
| 9  |
| 13 |
| 15 |
| 23 |
|    |

# 1. Access the reservation tool

Log in to your account and click on the menu displaying your name, in the upper right corner.

Next, click on the "Plan a paratransit trip" option. You'll be redirected to the reservation tool page.

|                                      | Trone                                                                                                    | •                |
|--------------------------------------|----------------------------------------------------------------------------------------------------|------------------|
|                                      | Subscrip                                                                                                    | tions            |
| My account                           | My schedules Trains al                                                                                                    | erts             |
| My subscriptions<br>My personal info | To save your favourite modes of transport in My account, <u>click the orange star in My</u><br>planner or on the schedule pages (train stations, metro stations or bus stops). | aratransit trip  |
| Modify my account                    | View all my modes of transpor                                                                                                    |                  |
| My OPUS card                         | My destinations                                                                                                    | View my messages |
| My destinations<br>My schedules      | Save your favourite destinations in My account.                                                                                                    |                  |
| My Train-Alert service               | View all my destinations                                                                                                    |                  |
| Logout                               | My Train-Alert service                                                                                                    |                  |
|                                      | Receive SMS notifications on your mobile phone or by email in the event of service<br>discustions on your commuter train line.                                                 |                  |

# 2. Get to know the main menu

The main menu has three options:

- View my profile
- Plan a trip
- See my trips

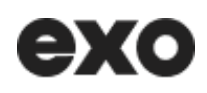

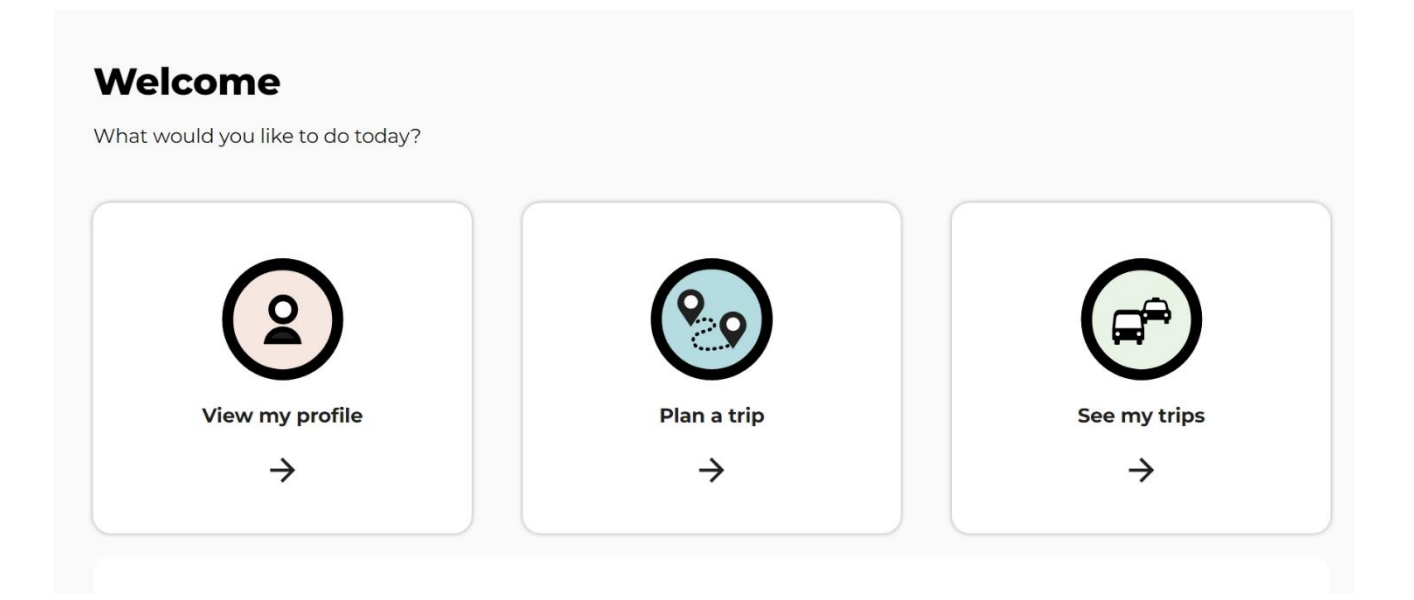

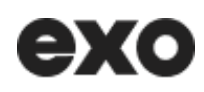

# 3. View my profile

Select the **"View my profile"** tile in the main menu to display your personal information, including your contact details and specific needs.

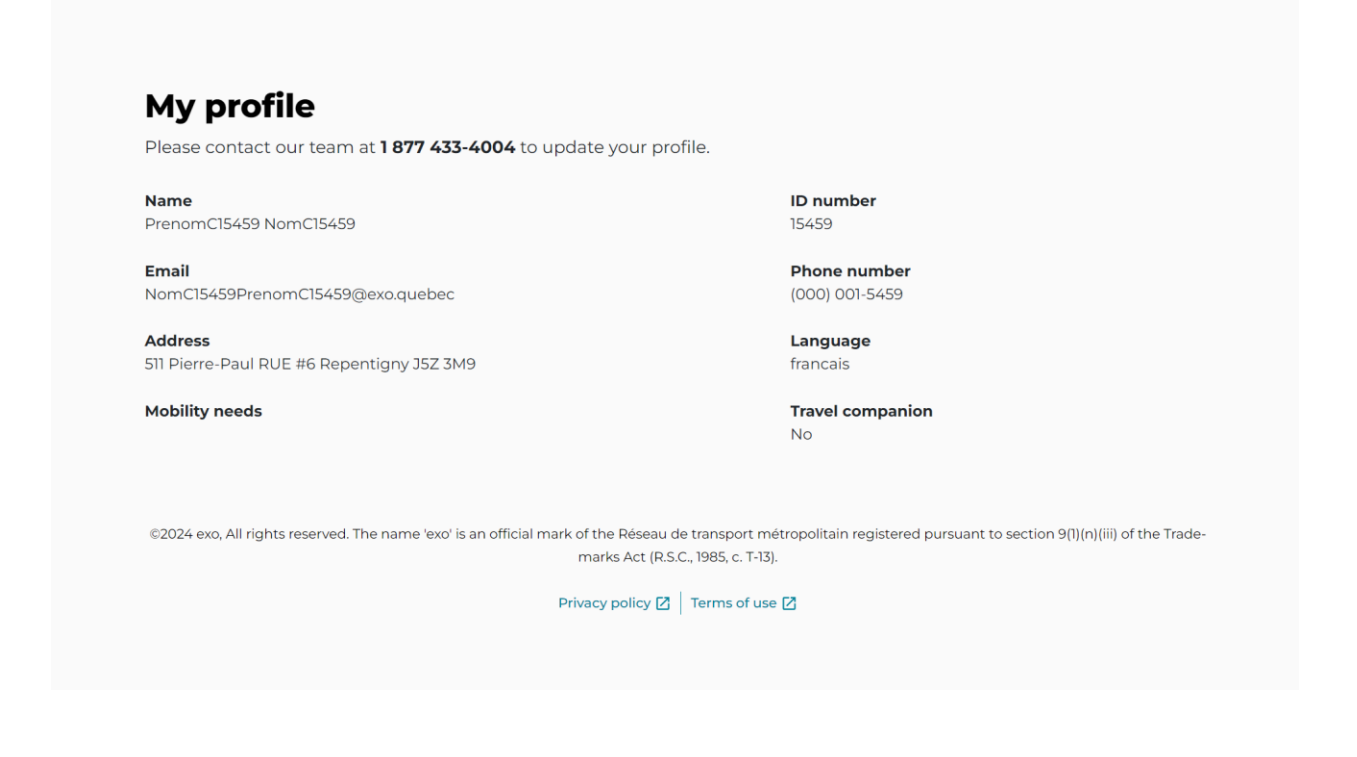

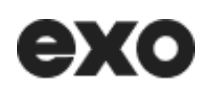

# 4. Plan a round trip

Select the "Plan a trip" tile to schedule a paratransit trip.

# Step 1. Locations

Do you wish to book a round trip or a one-way trip? Select your choice by clicking on the corresponding button. Note that the **"Round trip"** option is selected by default.

Next, enter your route by selecting your point of departure (A) and your destination (B).

Tip: If you wish to reverse the order of the fields, simply click on the arrows icon (  $\overset{4+}{}$  ).

| ехо                |                   | Paratransit   Online reservation                 | Sign out |
|--------------------|-------------------|--------------------------------------------------|----------|
| ← Back to homepage |                   | Locations Date and time Confirmation Step 1 of 3 |          |
|                    |                   | Plan a trip                                      |          |
|                    | $\longrightarrow$ | Round trip     One-way trip                      |          |
|                    |                   | Departure     Q Enter the departure address      |          |
|                    |                   | ↓↑<br>■ Destination                              |          |
|                    | $\longrightarrow$ | Q Enter the destination address                  |          |

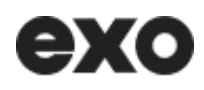

### Favourite addresses and history

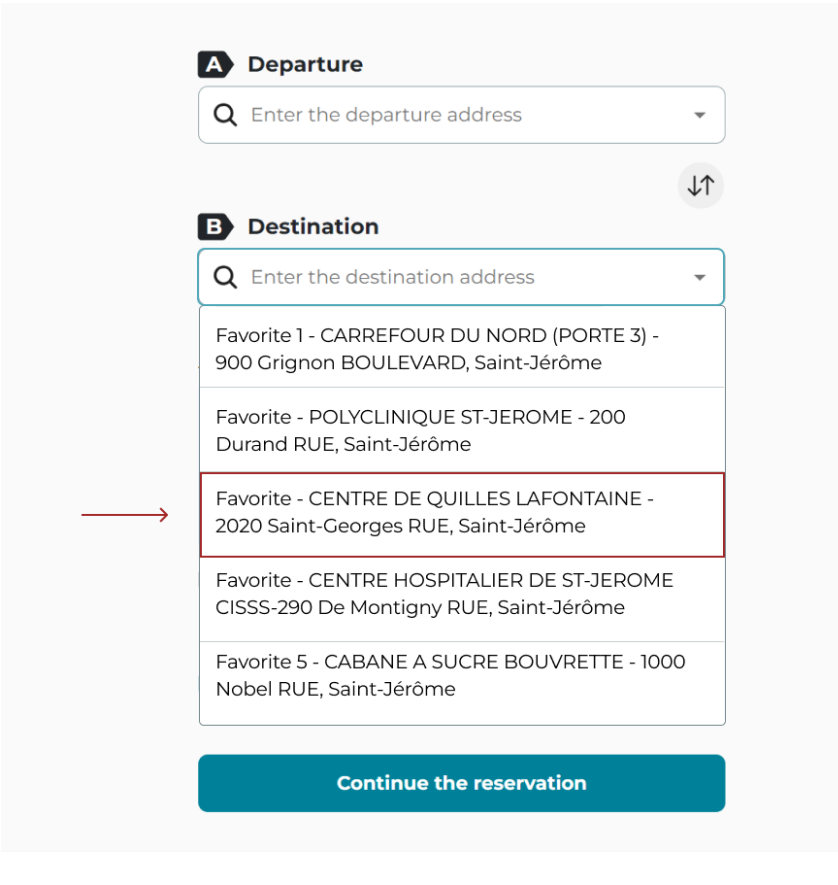

You can select a location from your favourites or choose a place from your history using the address panel. You can also use Google Search by entering a specific address. To do an autocomplete search, start by typing the first few letters of the address or place name in the search field. As you enter characters, a list of suggestions will automatically appear below the field. These proposals are matches in the exo database. When the right suggestion appears, click to add it to the search field. If no relevant suggestions appear, this probably means that this address is not served by exo.

Some addresses are not activated in the online booking platform. If an error message appears when you enter an address, please contact customer service.

You may not reserve a ride under the responsibility of another government agency, such as school transportation.

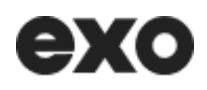

#### **Travel companion**

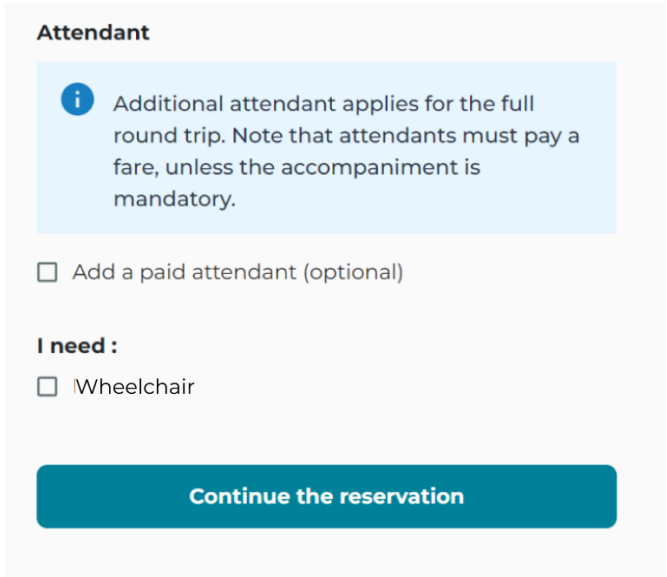

The options for an attendant related to your profile will be displayed. You can select an additional attendant or children already registered in your profile.

Note that:

- Mandatory accompaniment is free.
- Additional accompaniment is subject to the regular bus rate.
- Children who accompany you travel for free.

#### **Mobility equipment**

You can select the equipment available in your profile by checking off the options you desire on your trip. Once the fields are completed, press the "**Continue the reservation**" button.

# Step 2. Date and time

|               | MM | /DD/ | YYYY |     |    |               |               |             |
|---------------|----|------|------|-----|----|---------------|---------------|-------------|
|               | No | vem  | ber  | 202 | 4  | C             | 0             | Ð           |
|               | s  | М    | Т    | W   | Т  | F             | S             | -           |
|               |    |      |      |     |    | Ŧ             | 2             | 11:00 p.m.  |
|               | 3  | 4    | 5    | 6   | 7  | 8             | 9             | ; from 6:30 |
| $\rightarrow$ | 10 | 77   | (+2) | 13  | 14 | 15            | 16            |             |
|               | 17 | 18   | 19   | 20  | 21 | 22            | 23            |             |
|               | 24 | 25   | 26   | 27  | 28 | <del>29</del> | <del>30</del> |             |
|               |    |      |      |     |    |               |               | C           |

### Plan the outbound trip

The second step consists of choosing the date of your trip. You can choose among the next 14 days on the calendar or enter a date in the text field in the following format "**dd-mm-yyyy**."

Next, choose one of the two options, i.e. "**Arrive at**" to indicate the time you'd like to arrive at your destination, or "**Board at**" to define the boarding time from your point of departure. Note that the "**Arrive at**" option is selected by default.

You must specify the departure or arrival time by 5-minute increments. When you press on the arrow, the drop-down menu will open, allowing you to select the hour **(hh)** and minutes **(mm)**. The field is also editable, which allows you to enter the hour and minutes with your keyboard. You may not select times outside of our service hours.

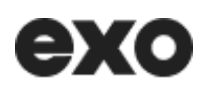

|                   | 11/22/2 | 2024 |      |                          |
|-------------------|---------|------|------|--------------------------|
| $\longrightarrow$ | 07      | 00   | АМ   |                          |
|                   | 08      | 05   | PM   |                          |
|                   | 09      | 10   |      | 6:30 a.m. to 11:00 p.m.  |
|                   | 10      | 15   |      | Iblic holidays from 6:30 |
|                   | 11      | 20   |      |                          |
|                   |         | 25   |      | -                        |
|                   |         | ок   |      |                          |
|                   | 07:00   | АМ   |      |                          |
|                   |         |      |      |                          |
|                   | ÷       |      | Plan | the return trip          |

Once the fields are completed, press the "Plan the return trip" button.

| Arrive at O Be | oard at              |   |
|----------------|----------------------|---|
| 08:15          |                      | C |
|                |                      |   |
| <pre></pre>    | Plan the return trip |   |

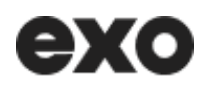

## Plan the return trip

| Planned outbound trip                           |   |
|-------------------------------------------------|---|
| Date : Friday, November 22nd, 2024              |   |
| Arrival at : 7:00 AM                            | : |
| Dian the return trin                            |   |
| Plan the return thp                             |   |
| 1. Select a date (MM/DD/YYYY)                   |   |
| → <u>11/22/2024</u>                             |   |
|                                                 |   |
| → 2. Specify the time (12-hour clock) (1)       |   |
| Business hours                                  |   |
| Sunday to Thursday from 6:30 a.m. to 11:00 p.m. |   |
| a.m. to 12:00 a.m.                              |   |
|                                                 |   |
| O Arrive at <ul> <li>Board at</li> </ul>        |   |
| HHMM (12-bour clock)                            |   |
|                                                 |   |
|                                                 |   |
|                                                 |   |
|                                                 |   |

You'll see a summary of your outbound trip at the top of the page. The "**Edit**" button allows you to return to the previous step to make a change.

The return date in the field will be the same as the outbound date by default, but you can change it.

Note that the "**Board at**" option is selected by default for the return trip, and that you cannot select times outside our service hours.

Once the fields for your return trip are completed, press the "Check availability" button.

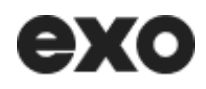

# Trip confirmation

| ехо                | Paratransit   Online reservation                                                                      | Sign out |
|--------------------|----------------------------------------------------------------------------------------------------|----------|
| ← Back to homepage | Locations Date and time Confirmation Step 3 of 3                                                      |          |
|                    | Round trip                                                                                            |          |
|                    | Please confirm your route to guarantee your spot                                                      |          |
| _                  |                                                                                                    |          |
|                    | From: Favorite 3 - CARREFOUR DU NORD (PORTE 3) -<br>900 Grignon BOULEVARD, Saint-Jérôme, J7Y 3S7      |          |
|                    | To: Home - 984 Bélanger RUE, Saint-Jérôme, J7Z 5T5                                                    |          |
|                    | Date                                                                                                  |          |
|                    | Saturday, November 23rd, 2024                                                                         |          |
|                    | Boarding<br>Between 10:20 AM and 10:50 AM                                                             |          |
|                    | Arrival                                                                                               |          |
|                    | 11:00 AM                                                                                              |          |
| -                  |                                                                                                    |          |
|                    | <b>From:</b> Home - 984 Bélanger RUE, Saint-Jérôme, <b>J7</b> Z<br>5T5                                |          |
|                    | <b>To:</b> Favorite 3 - CARREFOUR DU NORD (PORTE 3) - 900<br>Grignon BOULEVARD, Saint-Jérôme, J7Y 3S7 |          |
|                    | Date                                                                                                  |          |
|                    | Saturday, November 23rd, 2024                                                                         |          |
|                    | Boarding                                                                                              |          |
|                    | Between 4:30 PM and 5:00 PM                                                                           |          |
|                    | Arrival                                                                                               |          |
|                    |                                                                                                    |          |
| _                  | Confirm reservation                                                                                   |          |
|                    | Cancel                                                                                                |          |
|                    |                                                                                                    |          |

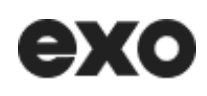

# Step 3. Confirmation details

If the route is available, it will be displayed with details on the page. One or more boarding times may be suggested. If these don't suit you, click on "**Edit**" and change either the date or the time. Carefully review the details of your trip to make sure you've entered the right information.

To confirm, press the "Confirm reservation" button. To cancel your trip, press "Cancel."

A confirmation message and the trip details should appear. You can plan a new trip by pressing the "**Plan a new trip**" button.

| ехо                | Paratra                               | insit   Online reser                       | vation                        |           | Sign out |
|--------------------|---------------------------------------|--------------------------------------------|-------------------------------|-----------|----------|
| ← Back to homepage | Locations                             | Date and time                              | Confirmation                  | Completed |          |
|                    |                                       |                                            |                               |           |          |
|                    |                                       | $\checkmark$                               |                               |           |          |
|                    |                                       | You're all set!                            |                               |           |          |
|                    |                                       | Plan a new trip                            |                               |           |          |
|                    |                                       |                                            |                               |           |          |
|                    | Your rese                             | rvation                                    |                               |           |          |
|                    | Outbound                              |                                            |                               |           |          |
|                    | From: Favorite 3<br>900 Grignon BOU   | - CARREFOUR DU NO<br>JLEVARD, Saint-Jérôm  | RD (PORTE 3) -<br>ne, J7Y 3S7 |           |          |
|                    | <b>To:</b> Home - 984 E               | Bélanger RUE, Saint-Jé                     | rôme, J7Z ST5                 |           |          |
|                    | Date                                  |                                            |                               |           |          |
|                    | Saturday, Novem                       | ber 23rd, 2024                             |                               |           |          |
|                    | Boarding                              | M and 10-50 AM                             |                               |           |          |
|                    | Detween 10.20 Al                      |                                            |                               |           |          |
|                    | 11:00 AM                              |                                            |                               |           |          |
|                    | Return                                |                                            |                               |           |          |
|                    | From: Home - 98<br>5T5                | 4 Bélanger RUE, Saint                      | -Jérôme, J7Z                  |           |          |
|                    | To: Favorite 3 - CA<br>Grignon BOULEV | ARREFOUR DU NORD<br>/ARD, Saint-Jérôme, 37 | (PORTE 3) - 900<br>YY 3S7     |           |          |
|                    | Date                                  |                                            |                               |           |          |
|                    | Saturday, Novem                       | ber 23rd, 2024                             |                               |           |          |
|                    | Boarding                              |                                            |                               |           |          |
|                    | Between 4:30 PM                       | 1 and 5:00 PM                              |                               |           |          |
|                    | Arrival                               |                                            |                               |           |          |
|                    |                                       |                                            |                               |           |          |
|                    |                                       | See all my trips                           |                               |           |          |
|                    |                                       | Back to homenage                           |                               |           |          |
|                    |                                       | - back to nomepage                         |                               |           |          |

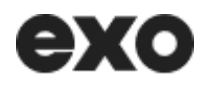

| Plan a one-way trip                  |             |
|--------------------------------------|-------------|
| Locations Date and time Confirmation | step 1 of 3 |
| Plan a trip                          |             |
| ○ Round trip                         |             |
| A Departure                          |             |
| Q Enter the departure address        |             |
| ↓↑<br>■ Destination                  |             |
| Q Enter the destination address      |             |

Press the "**One-way trip**" button. Simply set the parameters for the trip, then follow the same steps as for a round trip.

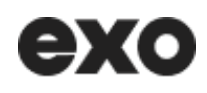

# <mark>5. See my trips</mark>

Press the "**My trips**" tile in the main menu or at the bottom of the confirmation page to access the section. Two tabs are available: "**Upcoming trips**" and "**Regular trips**."

| ехо           |                                                                                            | Paratransit   Online reservation                                                                                                    | Sign out |
|---------------|--------------------------------------------------------------------------------------------|----------------------------------------------------------------------------------------------------|----------|
| + Back to hon | nepage                                                                                     |                                                                                                    |          |
|               | My trips                                                                                   |                                                                                                    |          |
|               |                                                                                            | Upcoming trips Regular trips                                                                                                    |          |
|               | Your reservations in the next 14 days                                                      |                                                                                                    |          |
|               | G Occasional Sat Nov 16 2024                                                               | G Occasional Sun Nov 17 2024                                                                                                    |          |
|               | One-way trip                                                                               |                                                                                                    |          |
|               | B Favorite 3 - CARREFOUR DU NORD (                                                         | B Favorite 2 - LE BOUCLIER - 11 Boyer                                                                                                    |          |
|               | Boarding         Arrival           Between: 9:20 AM         10:00 AM           and 9:50 AM | Boarding     Arrival       Between: 1:40 PM     2:50 PM       and 2:10 PM                                                                              |          |
|               | Details Cancel trip                                                                        | Details Cancel trip                                                                                                    |          |
|               | (i) Important   Online cancellation li                                                     | mit                                                                                                    |          |
|               | You may cancel a trip up to 1 hour before                                                  | ore departure. Please contact us at <b>1-877-433-4004</b> for last-minute cancellations                                                                |          |
|               |                                                                                            |                                                                                                    |          |
|               | 02024 exo, All rights reserved. The name 'exo' is an $c$                                   | official mark of the Réseau de transport métropolitain registered pursuant to section 9[1](n)(iii) of the Trade-<br>marks Act (R.S.C., 1985, c. T-13). |          |
|               |                                                                                            | Privacy policy 🔯   Terms of use 🔁                                                                                                    |          |

Alt: The image shows tiles for the user's upcoming trips.

### **Upcoming trips**

Under the "Upcoming trips" tab, you'll find all the trips planned for the next 14 days, whether occasional or regular, round trip or one-way. Each tile displays a summary of the following information:

- Date of trip
- Addresses of your departure and destination
- Type of trip (one-way or round trip)
- Boarding time

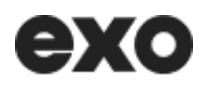

Buttons also allow you to view trip details or cancel the one-way or round trip. Various types of travel are available, as described below.

### **Occasional round trip**

Yellow highlighting indicates an occasional trip. An icon shows if it's a round trip.

| Round trip          |                    |
|---------------------|--------------------|
| Home - 984 Bélang   | ger RUE, Saint-Jér |
| Favorite 1 - CENTRE | E DU FLORES - 55   |
| Start               | Return             |
| Boarding            | Boarding           |
| Retween 8:05 AM     | Between: 9:35 PM   |
| Detween. 0.00 Am    |                    |

## Regular round trip

Teal highlighting indicates a regular trip.

| Regular                                             | Mon Nov 18 2024                               |
|-----------------------------------------------------|-----------------------------------------------|
| P Round trip                                        |                                               |
| Home - 34 des Cèdres                                | verts # 17 RUE, Saint J                       |
| Favorite 1 - Carrefour c                            | lu nord - PORTE 5, RUE                        |
| Start                                               | Return                                        |
|                                                     |                                               |
| Boarding                                            | Boarding                                      |
| Boarding<br>Between: 8:05 AM                        | Boarding<br>Between: 09:35 PM                 |
| <b>Boarding</b><br>Between: 8:05 AM<br>and 08:35 AM | Boarding<br>Between: 09:35 PM<br>and 10:05 PM |

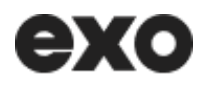

## Occasional one-way trip

Note that one-way trips are displayed with the boarding time and arrival time.

| GCcasional          | Sun Nov 17 2024    |
|---------------------|--------------------|
| One-way trip        |                    |
| A Favorite 3 - CAR  | REFOUR DU NORD (   |
| B Favorite 2 - LE B | OUCLIER - 11 Boyer |
| Boarding            | Arrival            |
| Between: 1:40 PM    | 2:50 PM            |
| and 2:10 PM         |                    |
|                     |                    |

# Regular one-way trip

| Regular                   | Sun Nov 18 2024           |
|---------------------------|---------------------------|
| One-way trip              |                           |
| From : Home - 34 des Cé   | èdres verts # 17 RUE, Sai |
| To: Favorite 1 - Carrefou | r du nord - PORTE 5, RUE  |
| Boarding                  | Arrival                   |
| and 10:50 AM              | 11:30 AM                  |
|                           |                           |
| Details                   | Cancel trip               |
|                           |                           |

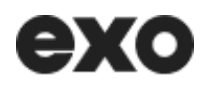

#### **Unconfirmed trip**

One or more of your trips may not yet be confirmed. Red highlighting and the word "**Unconfirmed**" identifies this. Our agents will review the request to try and plan the trip. If it cannot be completed, it will be cancelled.

| Home - 34 de                  | es Cèdres RUE #17, Saint         |
|-------------------------------|----------------------------------|
| CENTRE UNIV                   | /ERSITAIRE GLEN - 1001           |
| <b>Start</b><br>Asked arrival | <b>Return</b><br>Asked departure |
| 6:00 PM                       | 11:00 PM                         |

### **Trip details**

When you press the "Details" button, all the details of your trip will be displayed in a window.

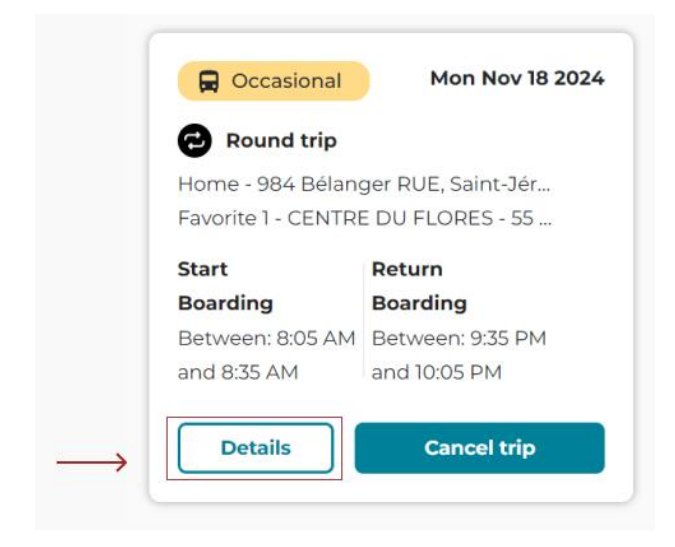

| Occasional round trip                          |                                        |
|------------------------------------------------|----------------------------------------|
| Customer                                       | ID number                              |
| PrenomC38 NomC38                               | 38                                     |
| Date                                           | Phone number                           |
| Mon Nov 18 2024                                | (450) 431-4588                         |
| Outbound                                       |                                        |
| From: Home - 984 Bélanger RUE,                 | Saint-Jérôme, J7Z 5T5                  |
| <b>To:</b> Favorite 1 - CENTRE DU FLORE<br>239 | ES - 55 104e Avenue, Saint-Jérôme, J7J |
| Boarding                                       | Arrival                                |
| Between: 8:05 AM<br>and 8:35 AM                | 9:00 AM                                |
| Return                                         |                                        |
| From: Favorite 1 - CENTRE DU FLC<br>17J 2J9    | DRES - 55 104e Avenue, Saint-Jérôme,   |
| <b>To:</b> Home - 984 Bélanger RUE, Sa         | int-Jérôme, J7Z 5T5                    |
| Boarding                                       | Arrival                                |
| Between: 9:35 PM<br>and 10:05 PM               | 10:45 PM                               |
| You have requested                             | Attendant                              |
| No request                                     | No attendant                           |
|                                                |                                        |

Note: The boarding time for your trip corresponds to the 30-minute waiting period during which you must be ready for your journey.

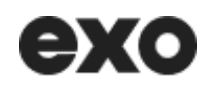

**Regular trips** 

|                                                                           | Paratransit   Online reservation                                                                               |                                        |
|---------------------------------------------------------------------------|----------------------------------------------------------------------------------------------------|----------------------------------------|
| nepage                                                                    |                                                                                                    |                                        |
| My trips                                                                  |                                                                                                    |                                        |
|                                                                           | Upcoming trips <b>Regular trips</b>                                                                            |                                        |
| Your regular reservations of varying                                      | duration                                                                                                    |                                        |
| Regular Days                                                              | Regular Days                                                                                                   | ular Days                              |
| Addresses                                                                 | Addresses Addresse                                                                                             | sat.                                   |
| Home - 34 des Cèdres RUE #17, Saint-Jérô                                  | Home - 34 des Cèdres RUE #17, Saint-Jérô Favorite 1                                                            | - CEGEP DE ST-JEROME - 455 F           |
| porte jardinage - 700 Monseigneur-Dubo                                    | Favorite 7 - CARREFOUR DU NORD (POR porte jard                                                                 | inage - 700 Monseigneur-Dubo           |
| 22-11-15 to no end Each week                                              | Duration         Frequency         Duration           24-09-07 to 25-03-         Each week         24-09-07 to | to 25-01-01 Each week                  |
| date defined                                                              | 08                                                                                                    |                                        |
| Details                                                                   | Details                                                                                                    | Details                                |
|                                                                           |                                                                                                    |                                        |
| Regular Days                                                              | Regular Days                                                                                                   |                                        |
| Tue.                                                                      | Sat.                                                                                                    |                                        |
| Home - 34 des Cèdres RUE #17, Saint-Jérô                                  | Home - 34 des Cèdres RUE #17, Saint-Jérő                                                                       |                                        |
| CENTRE UNIVERSITAIRE GLEN - 1001 Déc                                      | HOPITAL JEAN TALON - 1385 Jean-Talon                                                                           |                                        |
| Duration         Frequency           24-09-26 to no end         Each week | Duration         Frequency           24-09-26 to no end         Each week                                      |                                        |
| date defined                                                              | date defined                                                                                                   |                                        |
| Details                                                                   | Details                                                                                                    |                                        |
|                                                                           |                                                                                                    |                                        |
| Cancellation of regular trips                                             |                                                                                                    |                                        |
| To cancel a series of trips, call cus                                     | tomer service at <b>1-877-433-4004</b> .                                                                       |                                        |
|                                                                           |                                                                                                    |                                        |
|                                                                           |                                                                                                    |                                        |
| ©2024 exo, All rights reserved. The name 'exo'                            | is an official mark of the Réseau de transport métropolitain registered pursua                                 | nt to section 9(1)(n)(iii) of the Trad |
|                                                                           | marks Act (R.S.C., 1985, c. T-13).                                                                             |                                        |
|                                                                           | Privacy policy F2 Terms of use F2                                                                              |                                        |

By selecting the "**Regular trips**" tab and clicking on "**Details**," you can view your recurring trips, scheduled at fixed times and places. Note that any modifications must be made by contacting customer service.

# ехо

| Regular                                               | Tue. Wed. Thu.                                  |
|-------------------------------------------------------|-------------------------------------------------|
| Addresses                                             |                                                 |
| Home - 34 des Cèc<br>porte jardinage - 7              | dres RUE #17, Saint-Jérô<br>00 Monseigneur-Dubo |
|                                                       | _                                               |
| <b>Duration</b><br>22-11-15 to no end<br>date defined | <b>Frequency</b><br>Each week                   |

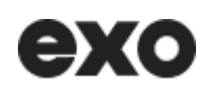

|                    | Paratransit   On                                                                               | line reservation                                            |
|--------------------|------------------------------------------------------------------------------------------------|-------------------------------------------------------------|
|                    | Regular round trip                                                                             |                                                             |
|                    | <b>Customer</b><br>PrenomC65 NomC65                                                            | <b>ID number</b><br>65                                      |
|                    | Creation date<br>Tue Nov 19 2024                                                               | <b>Phone number</b> (450) 436-1246                          |
| is c               | Duration<br>22-11-15 to no end date defined                                                    | Frequency<br>Each week                                      |
|                    | Tuesday                                                                                        |                                                             |
| /ed<br>୩7,         | Boarding<br>Between: 8:25 AM<br>and 8:55 AM                                                    | Arrival<br>9:00 AM                                          |
| eign<br>uen<br>wei | From: Home - 34 des Cèdres RUE, Un<br>To: porte jardinage - 700 Monseigneu<br>Jérôme, J7Y 4A5  | it 17, Saint-Jérôme, J7Y 3R9<br>ır-Dubois BOULEVARD, Saint- |
|                    | Boarding<br>Between: 3:00 PM<br>and 3:30 PM                                                    | Arrival<br>4:10 PM                                          |
|                    | From: porte jardinage - 700 Monseig<br>Jérôme, J7Y 4A5<br>To: Home - 34 des Cèdres RUE, Unit 1 | neur-Dubois BOULEVARD, Saint-<br>7, Saint-Jérôme, J7Y 3R9   |
| l                  | Wednesday                                                                                      |                                                             |
| 17,<br>EN          | <b>Boarding</b><br>Between: 8:25 AM<br>and 8:55 AM                                             | <b>Arrival</b><br>9:00 AM                                   |
| wei                | From: Home - 34 des Cèdres RUE, Un<br>To: porte jardinage - 700 Monseigneu<br>Jérôme, J7Y 4A5  | it 17, Saint-Jérôme, J7Y 3R9<br>ır-Dubois BOULEVARD, Saint- |
|                    | Boarding<br>Between: 3:00 PM<br>and 3:30 PM                                                    | Arrival<br>4:10 PM                                          |
| gı.<br>tri         | From: porte jardinage - 700 Monseig<br>Jérôme, J7Y 4A5<br>To: Home - 34 des Cèdres RUE, Unit 1 | neur-Dubois BOULEVARD, Saint-<br>7, Saint-Jérôme, J7Y 3R9   |
|                    | Thursday                                                                                       |                                                             |
|                    | Baarding                                                                                       | Arrival                                                     |

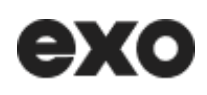

# 6. Cancel an upcoming trip

#### How to cancel an occasional round trip

Go to the "See my trips" section, which displays a page showing all trips.

Press the "Cancel trip" button on the specific trip tile.

Note that you may cancel an occasional trip up to 1 hour before boarding. If this time limit is exceeded, call customer service to cancel the trip at **1-877-433-4004**.

| Round trip          | DUE Crist 34     |
|---------------------|------------------|
| Favorite 1 - CENTRE | E DU FLORES - 55 |
| Start               | Return           |
| Boarding            | Boarding         |
| Between: 8:05 AM    | Between: 9:35 PM |
| and 8:35 AM         | and 10:05 PM     |

When you click on "**Cancel trip**," a window displays with a cancellation button. By clicking on it, you are given three cancellation options (radio buttons): you may cancel the outbound and return trip, cancel the outbound trip only, or cancel the return trip only. Next, press the "**Confirm cancellation**" button. The selected trip will be deleted from your list of reservations. If you cancel one trip only, i.e. the outbound or return trip, the tile will be converted to a one-way trip in your upcoming trips.

Note that you may cancel a trip up to 1 hour before boarding. If this time limit is exceeded, call customer service to cancel the trip at **1-877-433-4004**.

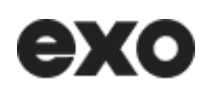

| Your reservations in the                                                 | next 14 days                           |                                           |                                                                |                           |                                                       |
|--------------------------------------------------------------------------|----------------------------------------|-------------------------------------------|----------------------------------------------------------------|---------------------------|-------------------------------------------------------|
| Regular We                                                               | d Nov 13 2024                          | 🛱 Regular                                 | Thu Nov 14 2024                                                | Regular                   | Fri Nov 15 2024                                       |
| C Round trip                                                             |                                        | 🔁 Round trip                              |                                                                | 🔁 Round trip              |                                                       |
| Home - 34 des Cèdres RUE #                                               | 17, Saint                              | Home - 34 des Cèd                         | res RUE #17, Saint                                             | Home - 34 des Cè          | dres RUE #17, Saint                                   |
| porte jardinage - 700 Monsei                                             | gneur Do you re                        | ally want to car                          | ncel your reservation?                                         | ? × <sup>37 - CARRE</sup> | FOUR DU NORD (                                        |
| StartReturnBoardingBoardingBetween: 8:25 AMBetween:and 8:55 AMand 3:30 f | 3:00 PM<br>Your other<br>Series of tri | planned regular tr<br>ps, call customer s | ips will not be affected. T<br>ervice at <b>1-877-433-4004</b> | o cancel a n: 8:20 AM     | Return<br>Boarding<br>Between: 6:00 PM<br>and 6:30 PM |
| Details Can                                                              | cel trip O Cancel                      | the outbound and                          | return trip                                                    | tails                     | Cancel trip                                           |
|                                                                          | () Cancel                              | the outbound trip                         | oniy                                                           |                           |                                                       |
|                                                                          | O Cancel                               | the return trip only                      | 1                                                              |                           |                                                       |
| Regular Sa                                                               | nt Nov 16                              |                                           | Close Confirm can                                              | acellation                | Mon Nov 18 2024                                       |
| Eavorite 1 - CEGEP DE ST-JER                                             | OME -                                  | 1000 De La Gauche                         | tière RUE O. Mon                                               | Home - 34 des Cè          | dres RUE #17 Saint                                    |
| porte jardinage - 700 Monsei                                             | gneur                                  | Home - 34 des Cèd                         | res RUE #17, Saint                                             | Favorite 7 - CARRE        | FOUR DU NORD (                                        |
| Start Return                                                             |                                        | Start                                     | Return                                                         | Start                     | Return                                                |
| Boarding Boarding                                                        |                                        | Boarding                                  | Boarding                                                       | Boarding                  | Boarding                                              |
| Between: 9:15 AM Between:                                                | 7:00 PM                                | Between: 8:30 AM                          | Between: 8:00 PM                                               | Between: 8:00 AM          | Between: 6:00 PM                                      |
| and 9:45 AME and 7:30 F                                                  | 21VI                                   | and 9:00 AM                               | and 8.50 PM                                                    | and 8:30 AM               |                                                       |
| Details Can                                                              | cel trip                               | Details                                   | Cancel trip                                                    | Details                   | Cancel trip                                           |

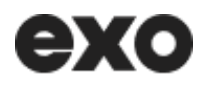

#### How to cancel an upcoming regular trip

| Regular                          | Sun Nov 18 2024      |          |
|----------------------------------|----------------------|----------|
| One-way trip                     |                      |          |
| From : Home - 34 des C           | èdres verts # 17 RUE |          |
| <b>To :</b> Favorite 1 - 1245 Mo | nttreuil RUE         |          |
| Boarding                         | Arrival              |          |
| Between: 10:20 AM                | 11:30 AM             |          |
| and 10:50 AM                     |                      |          |
| Details                          | Cancel trip          | <b>←</b> |

When you click "Cancel trip" on a tile for a regular trip, a confirmation window will open.

|              | C Round trip                                                 | P R     | ound trip   |            |
|--------------|--------------------------------------------------------------|---------|-------------|------------|
| #17, Saint   | Home - 34 des Cèdres RUE #17, Saint                          | Favorit | e 1 - CEGEP | DE ST-JE   |
| eigneur      | Do you really want to cancel your reservation?               | ×       | 2 - LE BOU  | JCLIER - 1 |
|              |                                                              |         |             | Return     |
| g            |                                                              |         | ng          | Boardin    |
| n: 3:00 PM   | Your other planned regular trips will not be affected. To ca | ncel a  | n: 2:00 PM  | Between    |
| ) PM         | series of trips, can customer service at 1-0/7-433-4004.     |         | D PM        | and 9:50   |
| incel trip   | Close Confirm cancell                                        | ation   | tails       | Ca         |
| Fri Nov 15 2 | 2024 Qoccasional Sun Nov 17 2024                             |         | Occasional  | M          |

By pressing the "**Confirm cancellation**" button, the trip will be deleted from the list. Note that the other trips in the series will not be affected.

#### Logging out of the platform

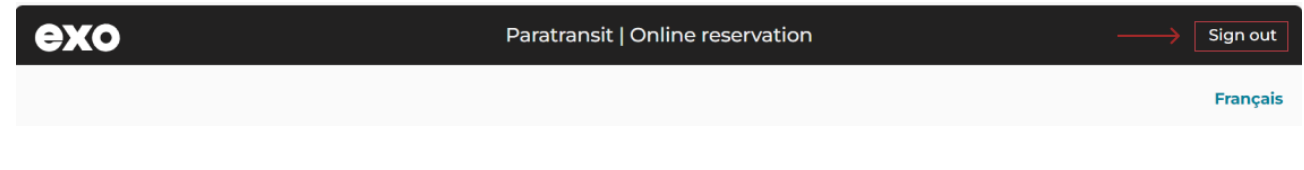

Logging back into the platform

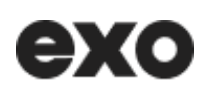

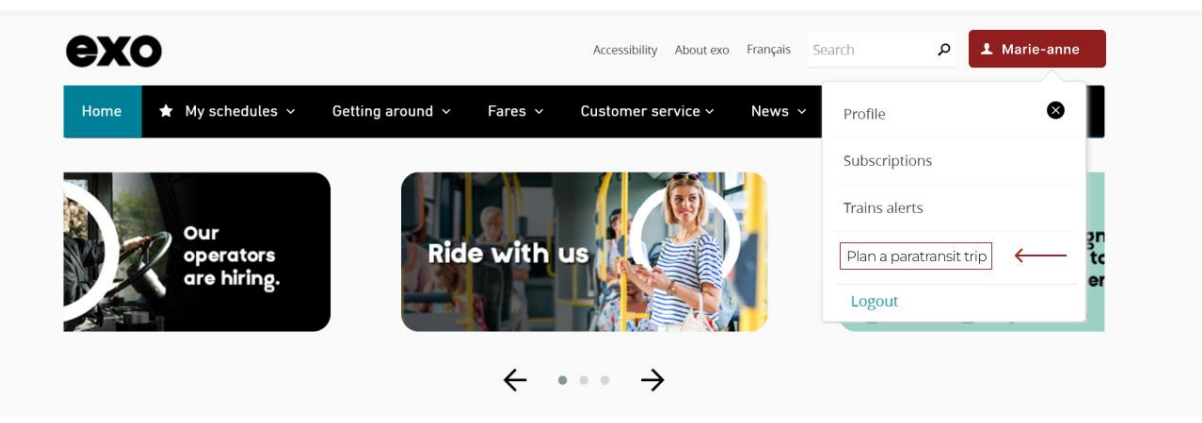

After logging out, you may easily log back in by clicking on the "**Log in**" button in the exo menu. Enter your email address and password in the appropriate fields. Once logged in, your name will appear on the button. Click on it to access the drop-down menu and select "**Plan a paratransit trip**."

### Need help or other information?

The details provided in this guide will help you to use the online exo paratransit reservation platform. If you have any questions or require additional assistance, our customer service team is here to lend a hand. Get in touch at **1-877-433-4004**.